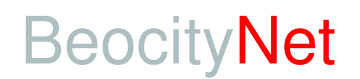

# Osnovni podaci o konfiguraciji routera i LAN podešavanja

ADSL routeri se standardno isporučuju sa sledećim podešenim default parametrima:

#### Efficient Network Speedstream Router 5861, Siemens Speedstream 4100

| Ruter DHCP Server:    | ON (Uključen)                   |
|-----------------------|---------------------------------|
| DHCP Pool:            | 192.168.254.2 - 192.168.254.253 |
| LAN IP Adresa rutera: | 192.168.254.254                 |
| IP mask:              | 255.255.255.0                   |

#### Allied Telesyn AT-AR 255E Anex B (za ISDN tel. Priključke)

| Ruter DHCP Server:    | ON (Uključen) |
|-----------------------|---------------|
| LAN IP Adresa rutera: | 192.168.1.1   |
| IP mask:              | 255.255.255.0 |

## ATU R130 Anex B, ATU R140 Anex B, ATU R130 POTS

| Ruter DHCP Server:    | ON (Uključen) |
|-----------------------|---------------|
| LAN IP Adresa rutera: | 192.168.1.1   |
| IP mask:              | 255.255.255.0 |

### TP Link TD8840 POTS, TPLink TD8810 Anex B (za ISDN tel. Priključke)

| Ruter DHCP Server:    | ON (Uključen) |
|-----------------------|---------------|
| LAN IP Adresa rutera: | 192.168.1.1   |
| IP mask:              | 255.255.255.0 |

### TP Link TD-W8901G POTS, TP Link TD-W8901GB (za ISDN tel. Priključke)

| Ruter DHCP Server:    | ON (Uključen)               |
|-----------------------|-----------------------------|
| DHCP Pool:            | 192.168.1.2 - 192.168.1.101 |
| LAN IP Adresa rutera: | 192.168.1.1                 |
| IP mask:              | 255.255.255.0               |

#### FritzBox POTS & ISDN router

| Ruter DHCP Server:    | ON (Ukljucen) |
|-----------------------|---------------|
| LAN IP Adresa rutera: | 192.168.178.1 |
| IP mask:              | 255.255.255.0 |

DHCP pool: od \_\_\_\_\_. \_\_\_\_ do \_\_\_\_\_. \_\_\_\_

| JAVNA STATIČ | <b>ČKA IP</b> | Adresa* | : |      |      |
|--------------|---------------|---------|---|------|------|
|              |               |         |   | <br> | <br> |

(samo za korisnike koji su uplatili ovu dodatnu ADSL uslugu)

U ruter je upisana vaša Username/Password kombinacija koju ste dali prilikom popunjavanja Formulara za registraciju ADSL naloga tako da će ruter po ispravnom povezivanju i po izvršenoj aktivaciji ADSL priključka sam ostvariti konekciju na **BeocityNet ADSL**.

# LAN Podešavanje

Saglasno ovom standardnom (default) podešavanju rutera potrebno je na vašim računarima koji su priključeni na ruter direktno ili su na istoj LAN mreži s njim podesiti podesiti parametre njihove LAN konekcije prema sledećem:

Kliknite na *Start -> Settings -> Control Panel.* Izaberite *Network Connections*, a zatim Vašu mrežnu konekciju a zatim kliknite na : <u>P</u>roperties

| ocal Area Conne | ection Status |            |
|-----------------|---------------|------------|
| eneral Support  |               |            |
| Connection      |               |            |
| Status:         |               | Connected  |
| Duration:       |               | 04:08:15   |
| Speed:          |               | 100.0 Mbps |
| Activity        |               |            |
|                 | Sent — 🛃      | P Received |
| Packets:        | 61,531        | 78,749     |
| Properties      | Disable       |            |
|                 |               | Close      |

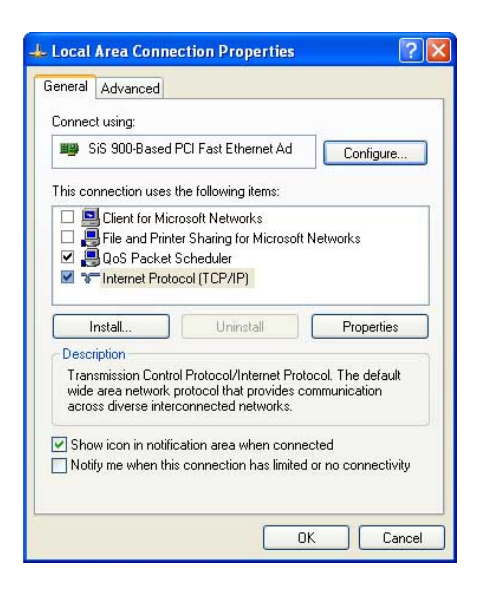

Obelezite Internet Protocol (TCP/IP) opciju prema gornjoj slici i izaberite njegove Properties. Izaberite sledeće podešavanje:

| Internet Protocol (TCP/IP)                                                                           | Properties 🛛 🛛 🛛 🔀                                                                      |
|----------------------------------------------------------------------------------------------------|-----------------------------------------------------------------------------------------|
| General Alternate Configuration                                                                      | n]                                                                                      |
| You can get IP settings assigne<br>this capability. Otherwise, you r<br>the appropriate IP settings. | ed automatically if your network supports<br>need to ask your network administrator for |
| Obtain an IP address auto                                                                            | omatically                                                                              |
| O Use the following IP addre                                                                         | : :228                                                                                  |
| IP address:                                                                                          |                                                                                         |
| Subnet mask:                                                                                         | the second                                                                              |
| Default gateway:                                                                                     | a. 6. a                                                                                 |
| Obtain DNS server addres                                                                             | ss automatically                                                                        |
| O Use the following DNS se                                                                           | rver addresses:                                                                         |
| Preferred DNS server:                                                                                |                                                                                         |
| Alternate DNS server.                                                                                |                                                                                         |
|                                                                                                    | Advanced                                                                                |
|                                                                                                    | OK Cancel                                                                               |

I izbor potvrdite sa OK.

#### Napomena:

Ova podešavanja se odnose na podrazumevanu (default) konfiguraciju rutera u kojoj se isti isporučuje.

Za sve dodatne informacije stojimo Vam na raspolaganju

http://beocity.net | Tehnička podrška na 011 3033084